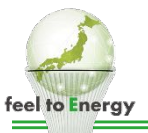

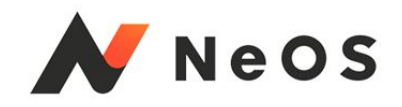

# USEN でんき USEN GAS

## 申込操作マニュアルと簡易フロー

**feel to Energy** 流れる、つながる、明るくする。

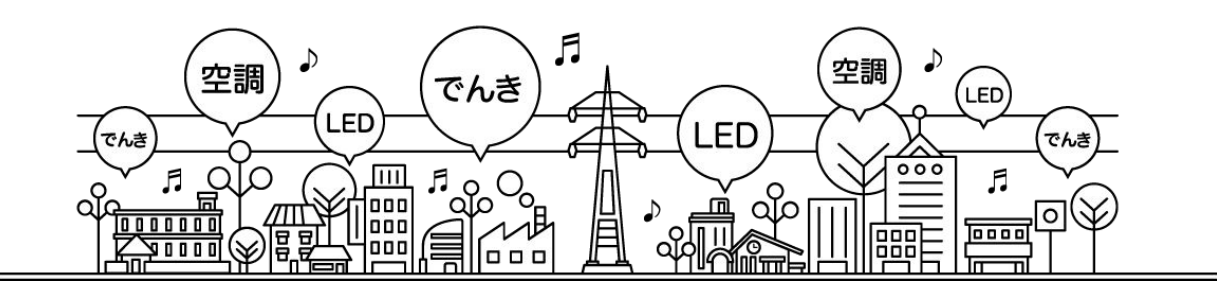

株式会社USEN 2020/06

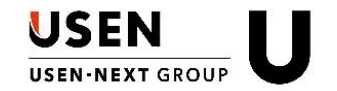

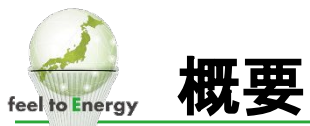

前提

どのサービス申込でも共通の操作となる ①「顧客検索」or「新規顧客登録」 ②「商材選択」→「保存」→「契約にすすむ」 については、省略します。

■以下の画面の状態から本マニュアルは説明スタートします。

| 明細確認                                                                                         |                | A   | <b>\$</b> ⑦ | エネルギー事業部 営業企画推進部 営業企画課  松本 秀吉                       |
|----------------------------------------------------------------------------------------------|----------------|-----|-------------|-----------------------------------------------------|
| <mark>≝≌申</mark><br>テストカフェUエネ様_20200427                                                      |                |     | 展歷          | お客様提示用に切替<br>テストカフェリエネ<br>〒769-0101<br>香川県高松市国分寺町新居 |
| 営業担当を変更         担当         松本 秀志           所属         エネルギー事業部         営業企画推進部         営業企画課 |                |     |             | 1111番地<br>& 087-874-0001                            |
| 直材                                                                                           | 税別単価           | 数量  | イ/ラ別        |                                                     |
| ● <mark>イ</mark> 【USENでんき(低圧)】 電灯ブラン+動力プラン                                                   | 0円             | I   | 1           |                                                     |
| USENでんきの「商材選択」が既に「保存」されている状態                                                                 |                |     |             | ^                                                   |
|                                                                                              |                |     |             | ★<br>マイテンブレに<br>保存<br>選択                            |
|                                                                                              |                |     |             | ₽<br>見積雪を<br>作成<br>作成                               |
|                                                                                              | 店舗情報が選択(入力)されて | 117 | 「刧約」        | ■ままれが畑サス州能                                          |
| <ul> <li>イニシャル合計金額(税込)</li> <li>ランニング合計金額(税込)</li> <li>0円</li> <li>0円</li> </ul>             |                |     | 保存          | 契約にすすむ                                              |

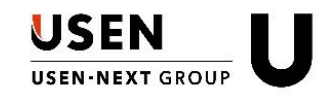

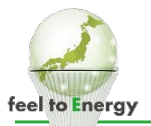

## ①基本情報 -【帳票基本情報入力】-営業入力項目

| 帳票基本情報入力   |                |        |            |    |        | <b>↑</b> ¢          |
|------------|----------------|--------|------------|----|--------|---------------------|
|            |                | 1 基本情報 | <br>2 請求情報 |    | 3 商材項目 | <br>契約內容確認     重要事項 |
|            |                |        |            |    |        |                     |
| 営業入力項目     |                |        |            |    |        |                     |
| ご契約者       | <b>\$業入力項目</b> |        |            |    |        |                     |
| 設置先        |                | •      |            |    |        |                     |
| ご請求先       | 2約種別 必須        | 2      |            | 必須 |        |                     |
| お支払方法      | 新設   ▼         | 選択     |            | •  |        |                     |
| ✓ その他 項目   |                |        |            |    |        |                     |
| <b>③</b> オ | ープン店判別 🛛 🕺 🖉   |        |            |    |        |                     |
|            | )オープン店 ( それ    | こ以外    |            |    |        |                     |
|            |                |        |            |    |        |                     |

- ①「新設」・・・UNISにどの他サービスも登録されていない店舗の申込の場合に選択 「増設」・・・UNISに既に他サービスが登録されているor今回される場合に選択
- ② でんき/GASのみの申込の場合・・・①と同じものを選択して下さい。 でんき/GASだけでなく、その他商材も同時に申込の場合・・・その他商材の内容に則して選択して下さい。

③「オープン店」「それ以外」はNeOSの基本ルールに則って選択すること。

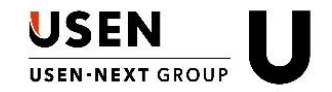

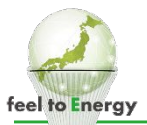

## ①基本情報 - 【帳票基本情報入力】-ご契約者

「個人」「法人」で入力項目は異なりますが、入力ルールに則って入力して下さい。

| \$52+553.A     |                                             |       | 682+692.5   | · · · · · · · · · · · · · · · · · · ·                                                                                                    | 0 |
|----------------|---------------------------------------------|-------|-------------|----------------------------------------------------------------------------------------------------|---|
|                | O seas O seas O seas O seas                 |       |             | O ANDER O RADER O RADER                                                                                                    |   |
| 88.00          | WFG ALANA WAT A ANALY AND                   |       | 883,580     | CRER INVENTS FOR A PARAMETERS OF ST                                                                                                    |   |
| -994           |                                             |       | -1004       | () w. · · · · · · · · · · · · · · · · · ·                                                                                                    |   |
| ***            |                                             |       | 200         | 8-(45-89-97)                                                                                                    |   |
| CBRE<br>ASSACA | - (10.00)                                   |       | CREA        |                                                                                                    |   |
| *** **         |                                             |       | 0 *** #5    | BU/UNABAR(2007)074079291                                                                                                    | • |
|                |                                             |       |             |                                                                                                    |   |
|                | 2008 #URAISTYT                              |       |             |                                                                                                    |   |
|                |                                             |       |             |                                                                                                    |   |
|                | 2004/21 121-0212                            |       |             | COMPANY REAS-DEMILIANCE/FV1                                                                                                    | • |
|                | 2014 \$2(75)                                |       |             |                                                                                                    |   |
|                |                                             |       |             |                                                                                                    |   |
|                |                                             |       |             |                                                                                                    |   |
|                |                                             |       |             | 法人人/川川川                                                                                                    |   |
|                |                                             |       |             |                                                                                                    |   |
|                |                                             |       |             |                                                                                                    |   |
|                | WerConstitional Constitution (Constitution) |       |             | Cone ##80(PA)                                                                                                    |   |
|                |                                             |       |             |                                                                                                    |   |
|                | PICENズムキの提合け ニニズトーた切め:                      | 2-1羊, | 27          | 「「「「「「「「」」」「「」」「「」」「「」」「「」」「「」」「「」」「」」「                                                                                                    |   |
|                |                                             | e tx  | JF (        | 「「天利内谷通知言寺が到达されます。                                                                                                    |   |
|                |                                             |       |             |                                                                                                    |   |
|                | ****マルヘルナルナリールト*** てーレルナルキー                 | 110   | <b>^</b> •  |                                                                                                    |   |
|                | リスにしいしよど、レレンスのことになります。                      |       | ጉ           |                                                                                                    |   |
|                |                                             |       |             | The Direct of the Control of the Control of the Con | • |
|                |                                             |       |             |                                                                                                    |   |
|                | RRA(1)/sizy)(zizy)(zizy)                    |       |             |                                                                                                    |   |
|                |                                             |       | Date (Dec.) |                                                                                                    |   |

## ①基本情報 - 【帳票基本情報入力】- 設置先

| 623+283.5 | ★ ◆ ① *****                                                                                                    |  |
|-----------|----------------------------------------------------------------------------------------------------|--|
|           | Окона Санана Санана Санана Санана Санана                                                                                                    |  |
| 883.040   |                                                                                                    |  |
| cases     | (第21)(本)(本)(本)(本)(本)(本)(-1)(-1)(-1)(-1)(-1)(-1)(-1)(-1)(-1)(-1                                                                                                    |  |
|           | 9X4U2#07x                                                                                                    |  |
|           | #素&&#G7877](2/-6式学#1)</td><td></td></tr><tr><td></td><td>182-1897</td><td></td></tr><tr><td></td><td>RE RECIA</td><td></td></tr><tr><td></td><td></td><td></td></tr><tr><td></td><td>BL/BRMARA</td><td></td></tr><tr><td></td><td>2課後45年 現金(全角255少年で)</td><td>•</td></tr><tr><td></td><td>(82)44(81)11800</td><td></td></tr><tr><td></td><td>2015名(A) となら・機能(含約12次9年1)</td><td></td></tr><tr><td></td><td></td><td></td></tr><tr><td></td><td>REE BUINT TO REE HUINN<br>107 - 84 - 1111</td><td></td></tr><tr><td></td><td>加速式素学者会(10大学生で)</td><td></td></tr><tr><td></td><td>R4 秀立</td><td></td></tr><tr><td></td><td>理業支援者場合にジェオジシュアナジュ</td><td></td></tr><tr><td></td><td>mu<sup>2</sup></td><td></td></tr><tr><td></td><td>223.65 2 100</td><td></td></tr><tr><td></td><td>amaana waxaa</td><td></td></tr><tr><td></td><td>● RA _ AR</td><td></td></tr><tr><td></td><td>末夏時間に5天中まで</td><td></td></tr><tr><td></td><td></td><td></td></tr><tr><td></td><td><b>業業時13月次2月至1</b></td><td></td></tr><tr><td></td><td></td><td></td></tr><tr><td></td><td>調査完める運動発表してなる生活力がなかって</td><td></td></tr><tr><td></td><td></td><td>87</td></tr></tbody></table> |  |

特に注意点はありません。 画面の入力項目を順に入力して下さい。

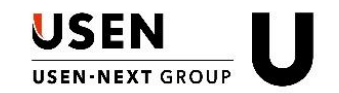

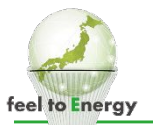

帳票基本情報入力

🕗 営業入力項目

ご契約者

🕑 設置先

✓ ご請求先 お支払方法

🕗 その他 項目

## ①基本情報 -【帳票基本情報入力】-ご請求先/お支払い情報

1 基本情報

ご請求/お支払方法

Aのみ ○ A・Bどちらも

ご請求/お支払い方法:A

完工時集金

・Uエネ商材のみの申込みの場合→「Aのみ」を選択。

・Uエネ商材+その他商材と同時に申込で、その他商材の支払い方法が 1つで収まる場合→「A・Bどちらも」を選択 (例:AをUエネ支払情報、Bをその他商材支払情報を入力)

・Uエネ商材+その他商材と同時に申込で、その他商材の支払い方法が 2つ使用する場合→「A・Bどちらも」を選択 (例:AとBはその他商材の支払情報を入力し、 エネ商材の支払情報については最下部の備考欄に直接入力) ※サンプル6ページ

Uエネ商材は、完工事集金は発生しませんので 完工事集金は「無」となります。

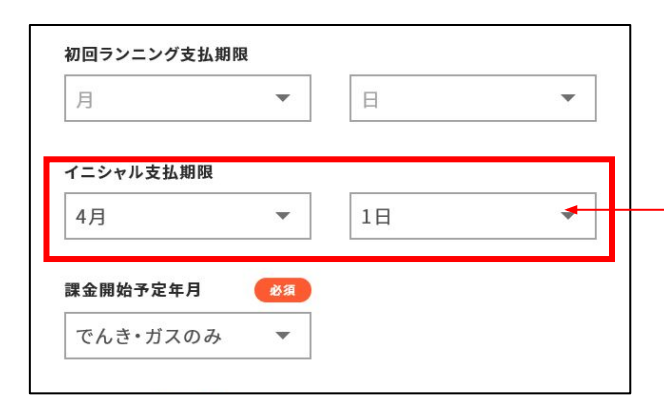

でんき/GASについてはイニシャルは一切かかりませんが NeOSの仕様上、でんき/GAS単体であっても イニシャル支払期限を入 力しないと先に進めません。

ダミー入力になりますが、「翌月1日」で入力しておいて下さい。

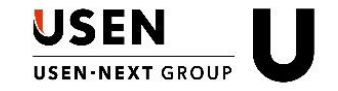

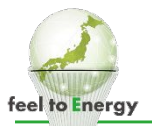

## ①基本情報 -【帳票基本情報入力】-ご請求先/お支払い情報

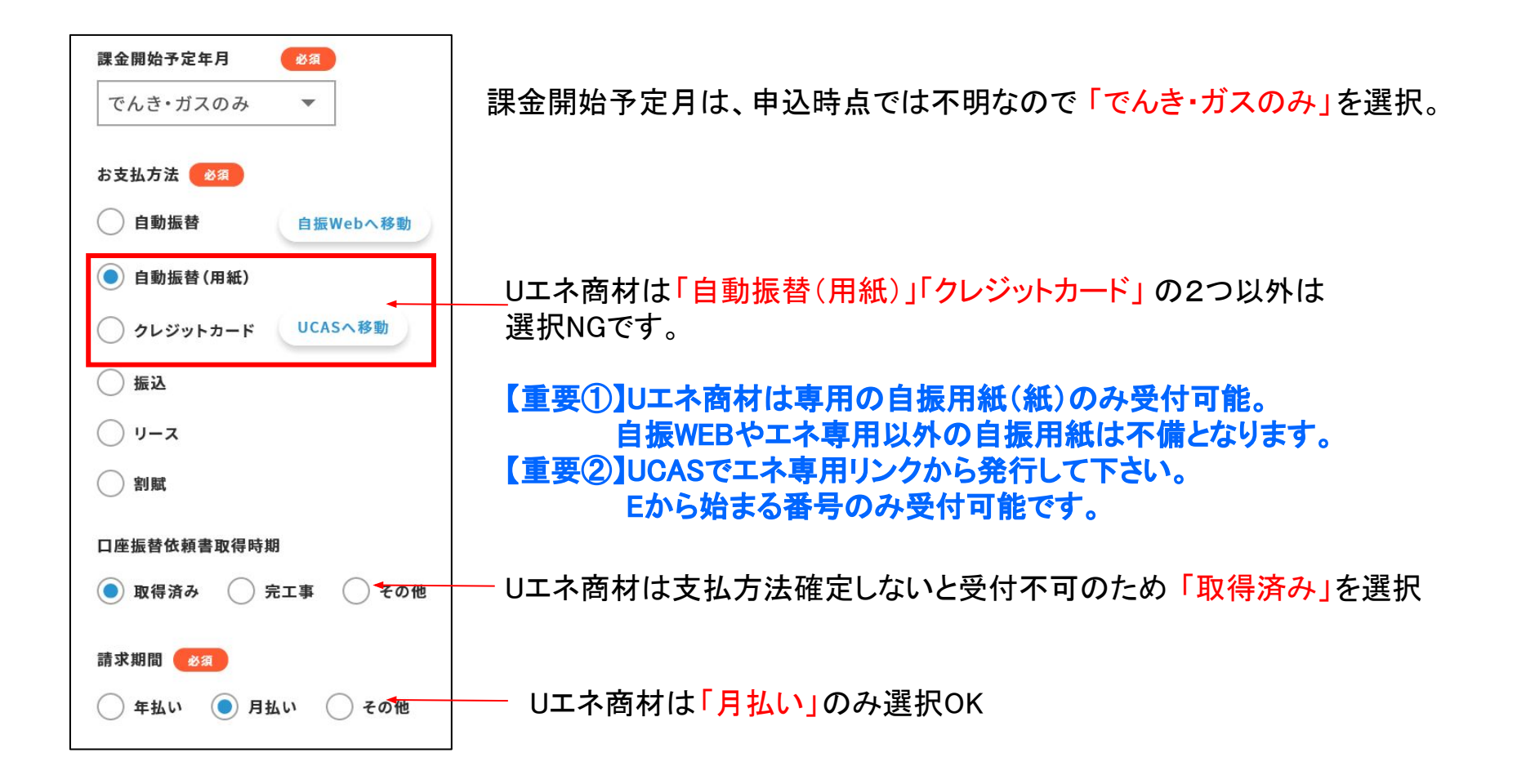

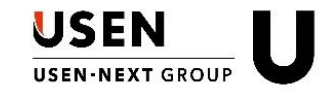

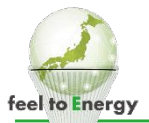

## 参考:A・Bを他商材の支払いで使用し、Uエネ商材の支払い情報を「備考欄」に入力

|  | そ | Ø | 他 | 項目 | 1 |
|--|---|---|---|----|---|
|--|---|---|---|----|---|

備考欄[400文字まで]

USENでんき(低圧) 【請求先名】株式会社テスト 【請求先住所】156-0043 東京都品川区上大崎3-1-1 【請求先TEL】03-XXXX-XXXX 【支払い方法】 クレジットカード(業務センターID:E000000000) もしくはエネ専用自振

上図のように、通常フォーマットに入力すべき内容を備考欄に入力をお願いします。

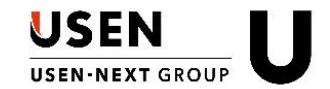

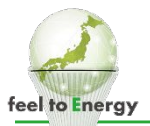

## ①基本情報(契約内容確認画面)

| 契約内容確認 重要      | 事項                              |                |              |                                             | A 🗘              |    |
|----------------|---------------------------------|----------------|--------------|---------------------------------------------|------------------|----|
|                |                                 | 1 基本情報 —       | → 2 請求情報     | 3 商材項目 ———————————————————————————————————— | ④ 契約内容確認<br>重要事項 |    |
|                |                                 |                |              |                                             |                  |    |
| 営業入力項目         |                                 |                |              | 契約内容をご確認ください                                |                  |    |
| ご契約者           |                                 |                |              |                                             |                  |    |
| 設置先            | 営業入力項目                          |                |              |                                             |                  |    |
| ご請求先<br>お支払い方法 | ● 契約種別                          | 新設             |              |                                             |                  |    |
| その他項目          | ● オープン店判別                       | それ以外           |              |                                             |                  |    |
|                | • 大業種                           | 飲食             |              |                                             |                  |    |
|                | ● 中業種                           | 飲食(カフェバー/ダイニ   | ニング/洋風バル)    |                                             |                  |    |
|                | • 小業種                           | カフェ・喫茶         |              |                                             |                  |    |
|                |                                 |                |              |                                             |                  |    |
|                |                                 |                |              |                                             |                  | 編集 |
|                |                                 |                |              |                                             |                  |    |
|                | ご契約者(法人の場合は本                    | 社・本部所在地/個人経営の場 | 合は経営者のご自宅住所) |                                             |                  |    |
|                | ● 法人/個人                         | 個人             |              |                                             |                  |    |
|                | <ul> <li>ご契約者住所 郵便番号</li> </ul> | 769-0101       |              |                                             |                  |    |
|                |                                 |                |              |                                             |                  |    |

#### 契約内容確認画面で入力に誤りがないか確認し、「次の入力へ進む」

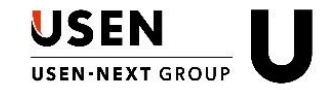

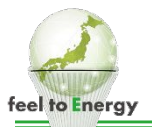

## ②請求情報

| 請求情報入力                    |            | <br>       |      |        |                 | ♠    | \$   | 0  | エネルギー事業部 営業企画推進部 営業企画課<br>松本 秀志       | ₽ |
|---------------------------|------------|------------|------|--------|-----------------|------|------|----|---------------------------------------|---|
|                           | ✓ 基本情報     | <br>2 請求情報 |      | 3 商材項目 | —— 契約内容<br>重要事項 | 確認   |      |    |                                       |   |
| 支払い方法を選択<br><sup>商材</sup> |            |            | イ/ラ別 | 支払い    | 税別単価            | 数量   |      |    | 支払い情報<br>● 支払 A 詳細を開く ▼ ▲             | ^ |
| 【USENでんき(低圧)】 電灯プラン+動力プラン |            |            |      | 支払A    | о               | 1    |      |    | 請求先名称<br>二文<br>お支払い方法<br>単動振替(用<br>紙) | ~ |
| イニシャル合計金額(税込)<br>○円       | (税込)<br>0円 |            |      |        | (F              | って内容 | ዩを編集 | する | 商材項目へ進む                               |   |

この画面でUSENでんき/GASに金額が記載されることはありません。 支払A/Bに間違いなければ「商材項目へ進む」

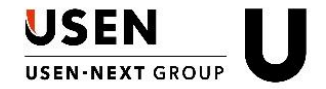

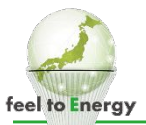

#### ③商材項目(USENでんき)

商材項目の入力画面にはほとんどの項目に「<mark>※検針票コピー添付の場合不要」</mark>となっています。 基本的には検針票はマストですので後でアップロードすればOKという仕様になっています。

#### 【注意】

地場電力会社の正式な検針票がある場合は、ほぼ全項目の内容が記載されていると思いますが 電力会社や検針票の種類によっては、入力対象となっている項目について記載がない場合があります。 紙の申込書の時と同じで以下の場合は不備扱いとなります。 【不備扱い】必要な情報が添付した検針票に記載がない(補足の手入力もない)=不備 →不足情報分を手入力で回避することができます

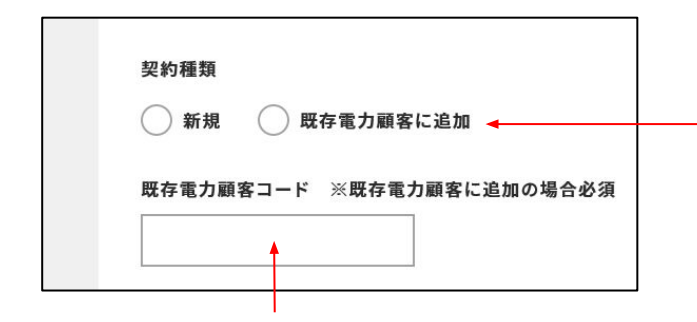

■「既存電力顧客に追加」について(補足説明)

今回申込を頂く電気使用場所と同一顧客・同一場所で 既に電力の契約がある場合にのみ適用されます。 ガスは1ヶ所1契約しかないはずなので使用することはありません。

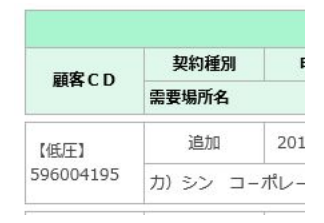

既存電力顧客コードについては「進捗管理WEB」から確認できます。 追加したい顧客を検索し、左端の59から始まる数字が既存電力顧客コード。

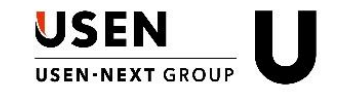

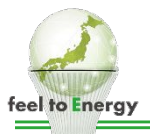

U

## ③商材項目

#### 以下、確認画面で入力内容に間違いがなければ「次の入力へ進む」

| 商材項目 確認     |                                |                |             |          |         |         |                 | A  | ۵ | 0 | エネルギ |
|-------------|--------------------------------|----------------|-------------|----------|---------|---------|-----------------|----|---|---|------|
|             |                                | ✔ 基本情報         | ✓ 請求情報      |          | 3 商材項目  |         | ④ 契約内容確<br>重要事項 | 20 |   |   |      |
|             |                                |                |             |          |         |         |                 |    |   |   |      |
| USENでんき(低圧) |                                |                |             | 契約内容     | をご確認くださ | 5       |                 |    |   |   |      |
|             |                                |                |             |          |         |         |                 |    |   |   |      |
|             | USENでんき(低圧)                    |                |             |          |         |         |                 |    |   |   |      |
|             | <ul> <li>ご契約担当者</li> </ul>     | 部署 エネルギー事業部 営業 | 企画推進部 営業企画課 | 氏名 松本 秀志 |         |         |                 |    |   |   |      |
|             | ●【電灯動力共通】次回検針日 ※<br>コピー添付の場合不要 | 検針票            |             |          |         |         |                 |    |   |   |      |
|             | ● 契約種類                         | 新規             |             |          |         |         |                 |    |   |   |      |
|             |                                |                |             |          |         |         |                 |    |   |   |      |
|             |                                |                |             |          |         |         |                 |    |   |   |      |
|             |                                |                |             |          |         |         |                 |    |   |   |      |
|             |                                |                |             |          |         |         |                 |    |   |   |      |
|             |                                |                | 戻って内容を      | 編集する     |         | 欠の入力へ進行 | t               |    |   |   |      |
|             |                                |                |             |          |         |         |                 |    |   |   |      |

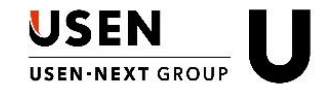

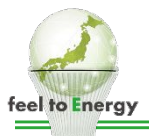

W

## ③商材項目(USEN GAS)

| ご契約者メールアドレス ※マイページ開設のご案内及びご契約内容のご案内をお送りします 🛛 🕺                          | USEN GASについては、このメールに<br>契約内突通知やお家様ページへの             |
|-------------------------------------------------------------------------|-----------------------------------------------------|
| 4                                                                       | ログイン情報が送られます                                        |
| お申込内容                                                                   |                                                     |
| ── 他社から切替                                                               |                                                     |
| ★開栓訪問希望日                                                                |                                                     |
| ※お申込みより10営業~90営業以内を指定してください                                             |                                                     |
| ★開栓訪問希望時間帯                                                              |                                                     |
| ※日・祝は17:00~19:00は受付できません 9:00~12:00 13:00~15:00 15:00~17:00 17:00~19:00 |                                                     |
| ★開栓立ち合い者名                                                               | 甲込か「開栓」の場合は<br>赤枠内については必須となります。<br>各エリアごとの開栓可能日ルールに |
|                                                                         | したがって入力して下さい。                                       |
| ★電話番号<br>                                                               | 申込が「他社から切替」の場合は<br>赤枠内は入力しないでください。                  |
| ★訪問時事前連絡                                                                |                                                     |
| ○ 必要 ○ 不要                                                               |                                                     |
| 契約種類                                                                    | ■「既存ガス顧客に追加」について(補足説明)                              |
| <ul> <li>新規</li> <li>既存ガス顧客に追加</li> </ul>                               | キャストノ ギュはい だい初めい かたいはずたので                           |
| ガス顧客コード                                                                 | のてらく、カスは1ヶ所1突約しかないはすなので<br>使用することはないと思われます。         |
| ※追加の場合、追加先となる既存のガス顧客コードを記入                                              | USEN                                                |
| 11                                                                      | USEN-NEXT GROUP                                     |

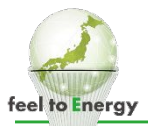

## ③商材項目(USEN GAS)

#### 以下、確認画面で入力内容に間違いがなければ「次の入力へ進む」

| USEN GAS(大阪エ<br>リア) | USEN GAS(大阪エリア)                                                                    |                                           |
|---------------------|------------------------------------------------------------------------------------|-------------------------------------------|
|                     | <ul> <li>ご契約者メールアドレス ※マイページ</li> <li>開設のご案内及びご契約内容のご案内</li> <li>をお送りします</li> </ul> | hid-matsumoto@usen.co.jp                  |
|                     | ● お申込内容                                                                            | 開栓(開栓工事を伴わない新規契約のみ)※以下★印の項目について全て記入してください |
|                     | ● ★開栓訪問希望日                                                                         | 2020/6/22 ※お申込みより10営業~90営業以内を指定してください     |
|                     | ● ★開栓訪問希望時間帯                                                                       | 9:00~12:00 ※日・祝は17:00~19:00は受付できません       |
|                     | ● ★開栓立ち合い者名                                                                        | 松本 秀志                                     |
|                     | • ★電話番号                                                                            | 080 - 3073 - 6468                         |
|                     | ● ★訪問時事前連絡                                                                         | 必要                                        |
|                     | ● 契約種類                                                                             | 新規                                        |
|                     |                                                                                    |                                           |
|                     |                                                                                    |                                           |
|                     |                                                                                    |                                           |
|                     |                                                                                    | 戻って内容を編集する 次の入力へ進む                        |

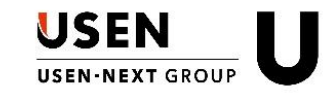

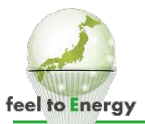

#### ④契約内容確認•重要事項

最後に以下3つの入力項目に誤りがないか確認する。

ご契約者(法人の場合は本社・本部所在地/個人経営の場合は経営者のご自宅住所)

設置先(サービスご利用場所)

商材明細

紙の時と同様にUSENでんき/GASについての重説の読み合わせを必ず行う。→「以上に同意し、署名する」

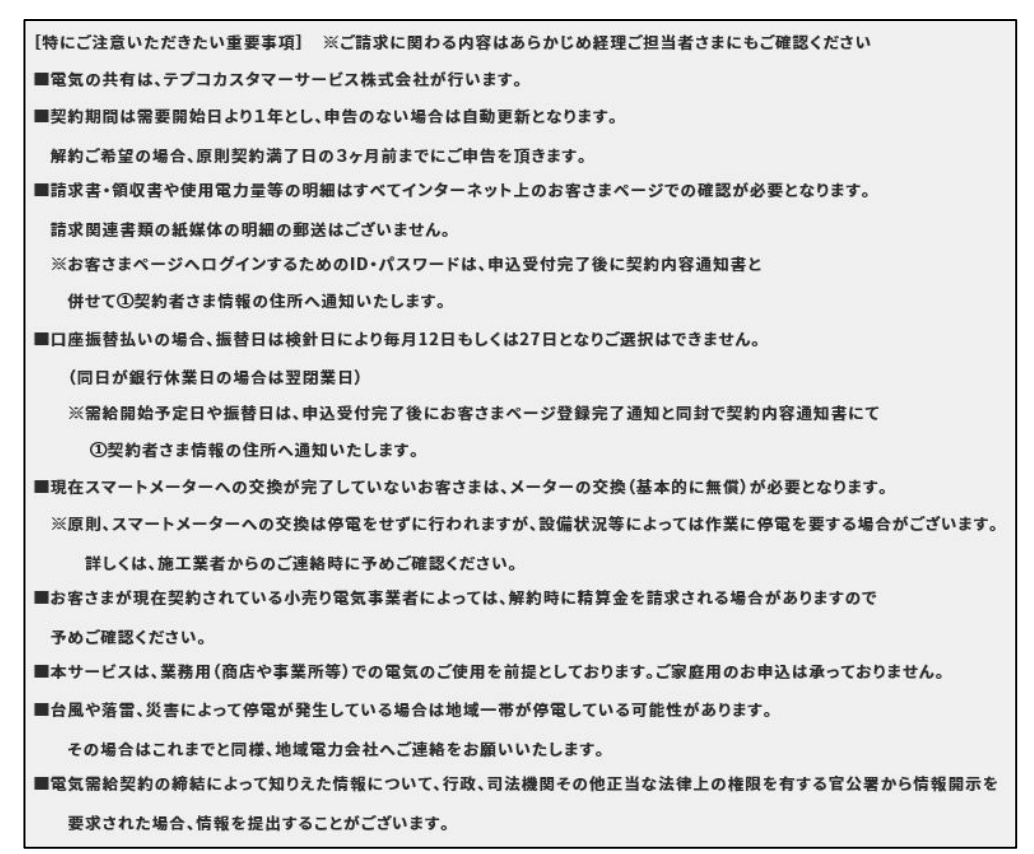

きちんと読み合わせをしてください。 記載内容についてのクレームには 契約担当者対応になりますので お気を付けください。

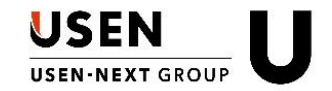

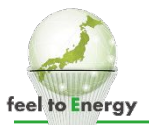

### ④契約内容確認•重要事項

|     | ✓ 個人情報の | 取り扱い及び以上の内容に同意 | 意し、申し込みます。 | 必須  |            |
|-----|---------|----------------|------------|-----|------------|
| ご署名 |         |                |            | 申込日 | 2020/05/08 |
|     | H       | 中-             | RB<br>B    |     |            |
|     |         |                |            |     | 書き直す       |
|     |         | 署名を完了          |            |     |            |

#### 署名についてはタブレットに直接書き込んでもらう形 になります。 タブレット付属のペンの使用を推奨。

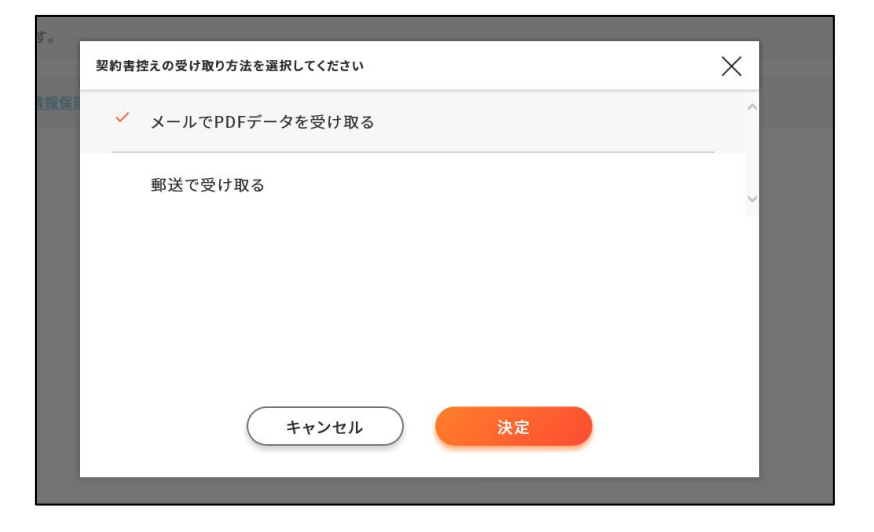

署名が完了し、契約内容控えのお渡し方法を選択する。

メール:申込時に入力したメールアドレスへ 郵送:「設置先住所」or「契約者住所」選択可能

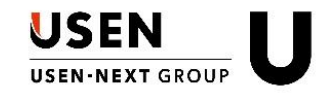

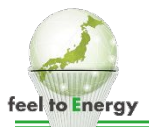

#### 申込み送信時の必要項目チェック

| 申し込み内容の確認    |    |      |    |
|--------------|----|------|----|
| 支払方法A 集金担当支店 | 必須 |      | 必須 |
| 中四国支社        | •  | 高松支店 | •  |
| 管轄           | 必須 |      | 必須 |
|              |    |      |    |

#### 【注意点】

本来、エネ商材は「集金担当支店」も「管轄」も エネルギー事業部になりますが、NeOS上だと選択 できませんので、設置先のエリアに応じて選択して おいて下さい。

| 0    |                                                                                                    |      | 【注意点】                        |
|------|----------------------------------------------------------------------------------------------------|------|------------------------------|
| 音频回权 | USENで4.5 (低圧)     234       現在の電灯の契約の検針票コピーをアップロードしましたか?       ファイルを添付       USENで4.5 (低圧)     532       現在の動力の契約の検針票コピーをアップロードしましたか? | 一 完了 | │<br>│ 電気/GASの検針票をアップロードしないと |
|      |                                                                                                    | 完了   | 案件明細へ戻る 申込み内容を送信             |
|      | ファイルを添付                                                                                                    |      | 「申込み内容を送信」出来ません。             |

## 以上、ここまでの入力で契約担当者の方の作業としては終わりとなります。

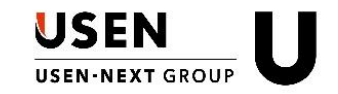

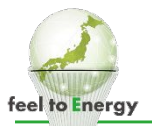

## (参考)申込内容を送信後のフローイメージについて

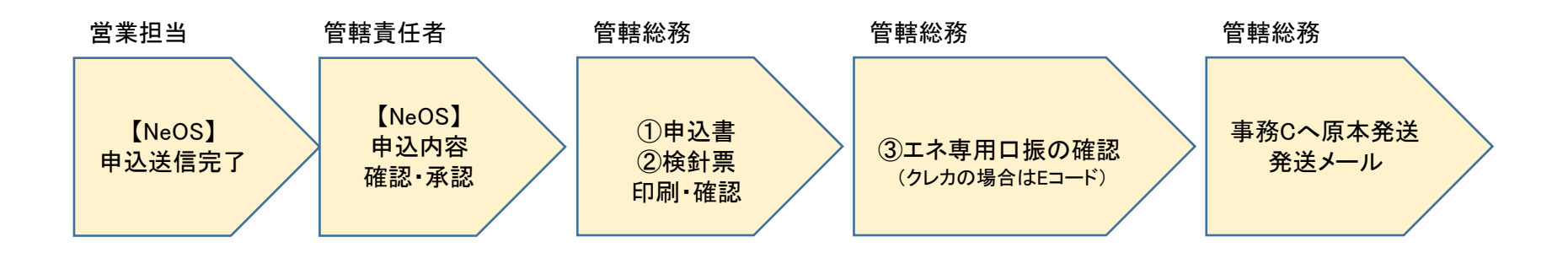

現時点での業務フローで変更が伴うのは営業の方がNeOSで申込を取得してきた際に、 メールでお知らせが送られてきて総務の方がそれを印刷するという点だけです。

それ以降は、①申込書 ②検針票 ③口振(クレカの場合はなし)を大阪事務Cへ 原本発送した上でお知らせメールを送るという作業となり今と変更ありません。(2020/6時 点)

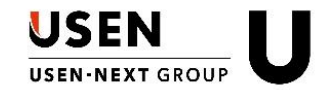

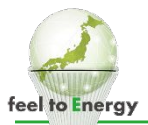

#### NeOSについての問合せ先

- ◆営業 → NeOSヘルプデスク:<u>neos-help@usen.co.jp</u>
- ◆総務 → 以下ケース別に連絡先が異なります。 NeOS本体の機能や設定についてはNeOSヘルプデスク: <u>neos-help@usen.co.jp</u> UNISや商材ごとの業務フローについてはUNISヘルプデスク: <u>gyoumusupport@usen.co.jp</u>
- ◆技術 → 施工管理課:<u>sekoukanrika@usen.co.jp</u>

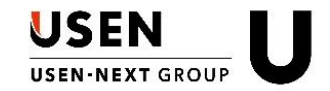